## Setting up Teams in Add Edit

Even if a team member was set up in RCO3, they will have to be added as a team member also in Add Edit.

To add someone to your team in Add Edit, click your name in the upper right corner to open the menu and select Settings (in red below). When the Settings page opens, click Team Settings (in green below).

| Settings                                          |                                                                              |                                      |  |  |  |  |
|---------------------------------------------------|------------------------------------------------------------------------------|--------------------------------------|--|--|--|--|
| My Information<br>Manage your contact information | You are working as "Head Office ID 750900". You have 3 members on your team. | Portal Notification Settin Logout E> |  |  |  |  |

Click the Add button to add a team member.

| 🛃 Team Settings                                                                                                    |                                                                                                    |              |                       |                      |                         |            |  |  |
|----------------------------------------------------------------------------------------------------|----------------------------------------------------------------------------------------------------|--------------|-----------------------|----------------------|-------------------------|------------|--|--|
| Yo<br>Ma                                                                                                    | You can use this page to create and manage a formal team, and/or to simply enable the ability for other Matrix users to occasionally work as you. |              |                       |                      |                         |            |  |  |
| You currently have enabled 3 team members. Each team member has full access to your Matrix account, including your My Matrix tab. Your teammates can optionally work as you, using their "Working As" hyperlink, located in the top-right corner of Matrix. Disable this team feature. |                                                                                                    |              |                       |                      |                         |            |  |  |
|                                                                                                    | Last                                                                                                    | First I      | lode                  | Email                | Office Name             | Phone      |  |  |
|                                                                                                    | Fudd                                                                                                    | Elmer        | Works on Behalf of Me | support@realcomp.com | Test Office Head Office | 2485551212 |  |  |
|                                                                                                    | Martia                                                                                                    | nMarvin      | Impersonates Me       | support@realcomp.com | Test Office Head Office | 2485551212 |  |  |
|                                                                                                    | Duck<br>Delete                                                                                                    | Daffy<br>Add | Works on Behalf of Me | support@realcomp.com | Test Office Head Office | 2485551212 |  |  |

Enter the team member's ID and click Find.

| Add Team Member:                              |
|-----------------------------------------------|
| Please enter new team member's User ID 754026 |
| Find Cancel                                   |
| My team name (ontional):                      |

When it finds the team member click Add. They will now be able to work as you to add and edit your listings.

If you have questions, please contact Customer Care at (248) 553-3430.